## 进鄂施工图审查机构信息录人办事指南 (试行)

注册地不在湖北省的省外房屋建筑和市政基础设施工程 施工图审查机构,进鄂开展施工图审查需使用"湖北省施工 图数字化联合审查系统"实施全过程数字化审查,并应在"湖 北省建筑市场监督与诚信一体化平台"完成告知性信息录入, 录入的信息内容包括施工图审查机构基本信息和审查人员信 息。

一、信息录入

(一)施工图审查机构基本信息录入

省外施工图审查机构在"湖北省施工图数字化联合审查 系统"上实施施工图审查活动,应登录"湖北省建筑市场监 督与诚信一体化平台"完成机构基本信息录入。

机构基本信息录入内容: 营业执照或民办非企业法人信 息、审查资质(资格)信息(全国工程质量安全信息平台截 图)、法人承诺书(湖北省住建厅提供格式)、进鄂业务负责 人信息(需上传法人授权委托书或任职文件)、联系人信息。

(二)施工图审查人员信息录入

省外施工图审查人员在"湖北省施工图数字化联合审查

-1 -

系统"上实施施工图审查活动实行实名制管理,机构可登录 "湖北省建筑市场监督与诚信一体化平台"开展人员信息录 入。施工图审查机构对录入的人员信息及其附件材料真实性 承诺。

人员信息录入内容:已实施执业注册制度的专业,审查 人员应当录入注册人员信息(注册信息通过全国建筑市场监 管公共服务平台获取);未实行执业注册制度的专业,审查人 员应当录入非注册人员信息(自行录入,需上传职称证书、 劳动合同、社保证明、经省级住建主管部门确认个人审查资 格的证明文件)。

## 二、信息录入流程

 机构可进入湖北省住房和城乡建设厅官网(网址: https://zjt.hubei.gov.cn/),依次选择:住建动态→业务 系统,点击进入"湖北省建筑市场监督与诚信一体化平台" (网址:http://jg.hbcic.net.cn/web),选择"行业企业登 录入口"并按平台提示进行登录操作,按"在线填表→上传 附件材料"的顺序进行机构和人员信息录入。

 "湖北省建筑市场监督与诚信一体化平台"将自动受 理录入信息,并将录入信息自动在"进鄂公示栏"公示5天。
公示期间没有收到举报及情况反映的,录入信息自动入库,通过"湖北省建筑市场监督与诚信一体化平台"对外发布,并以数据接口的方式接入"湖北省施工图数字化联合审查系

-2 -

统"(网址: http://hbts.hbcic.net.cn/)。

3. 机构使用已注册的"湖北政务服务网"法人账号登录 "湖北省建筑市场监督与诚信一体化平台"进行信息录入。 尚未开通"湖北政务服务网"法人账号的机构,请登录"湖 北政务服务网"(网址: http://zwfw.hubei.gov.cn/)按相 关流程进行法人账号注册。

## 三、信息变更

机构基本信息和人员信息等内容发生变化的,需及时在 相应平台上进行信息变更。

1. 机构资质(资格)信息发生变化时或资质(资格)有效期届满后,需在变化后或届满前15个工作日内,登录"湖北省建筑市场监督与诚信一体化平台"完成信息变更,"湖北省建筑市场监督与诚信一体化平台"将重新公示。

2. 机构其他基本信息发生变化时,需及时登录"湖北省
建筑市场监督与诚信一体化平台"完成信息更新。

3.审查人员的注册关系、审查资格、劳动和社保关系信息发生变化的,需及时登录"湖北省建筑市场监督与诚信一体化平台"完成信息更新。

## 四、有关要求

 1.省外施工图审查机构对录入的机构信息和人员信息负责,湖北省住房和城乡建设厅可就机构和人员资质(资格) 情况函询机构所在地的省、自治区、直辖市住建主管部门。 2.审查人员的审查专业,按照机构所在地省级住建主管部门确定的审查范围、类别和专业确定;省级部门没有确定的,按照审查人员的注册专业、职称专业确定。

3. "湖北省建筑市场监督与诚信一体化平台"所提供的 公共查询信息接受社会监督,公众如发现涉及进鄂施工图审 查机构的录入信息不实或存在其他违法违规行为的,可及时 向湖北省住房和城乡建设厅举报反映,提倡实名来信反映相 关问题线索,邮寄地址:武汉市武昌区中南路 12 号,邮政编 码: 430071,举报电话: 027-68873803。